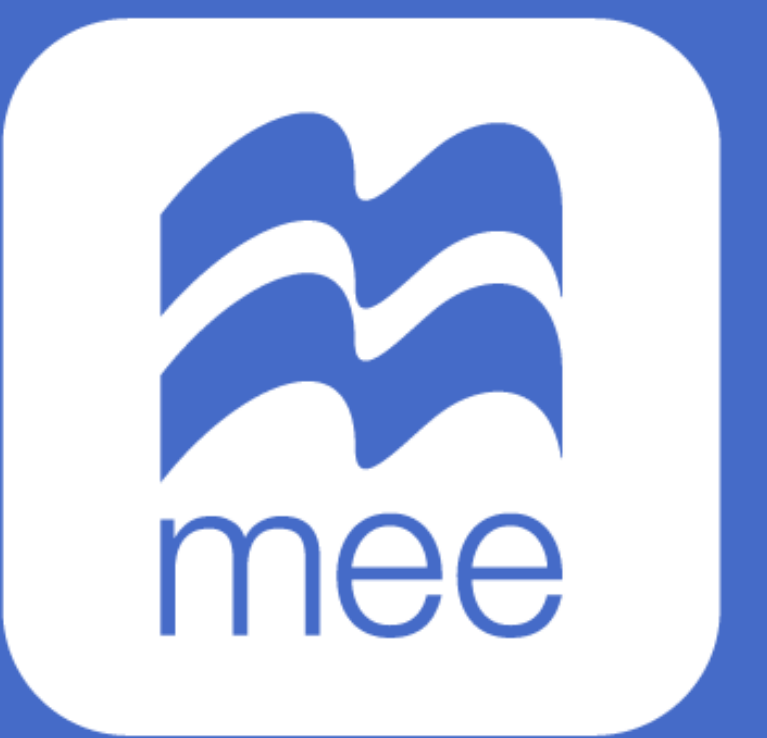

macmillan education everywhere

## **CREAR Y ASIGNAR TAREAS**

(Perfil Docente)

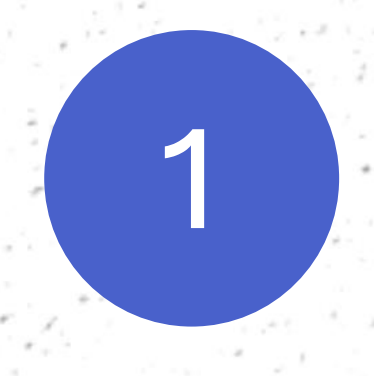

Ingrese con su usuario y contraseña a la siguiente liga:

## https://servicios.macmillaneducacion.com

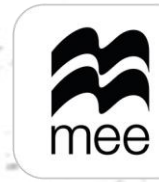

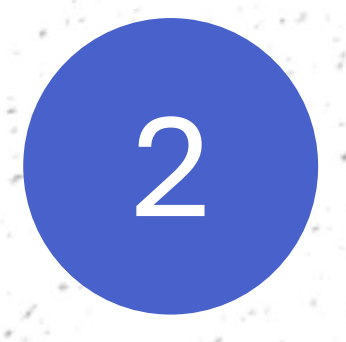

## Haga clic en el logo de la plataforma MEE para acceder.

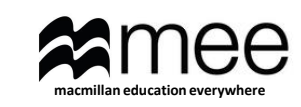

### Macmillan Education Everywhere

Plataforma de aprendizaje mediante libros digitales y recursos didácticos para el alumno y el docente con acceso a cualquier momento y desde cualquier lugar.

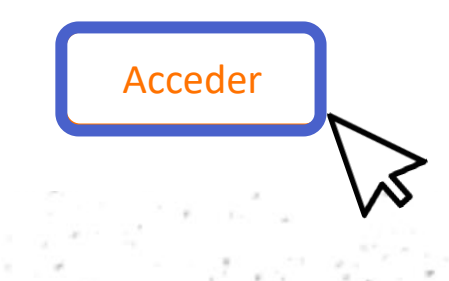

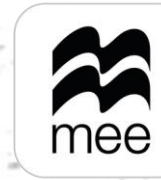

Para crear tareas, diríjase al apartado **Trabajo escolar** y seleccione la opción 'Tareas', encontrará dos opciones Panel de control y Mis actividades.

3

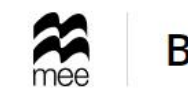

## Bienvenido/a

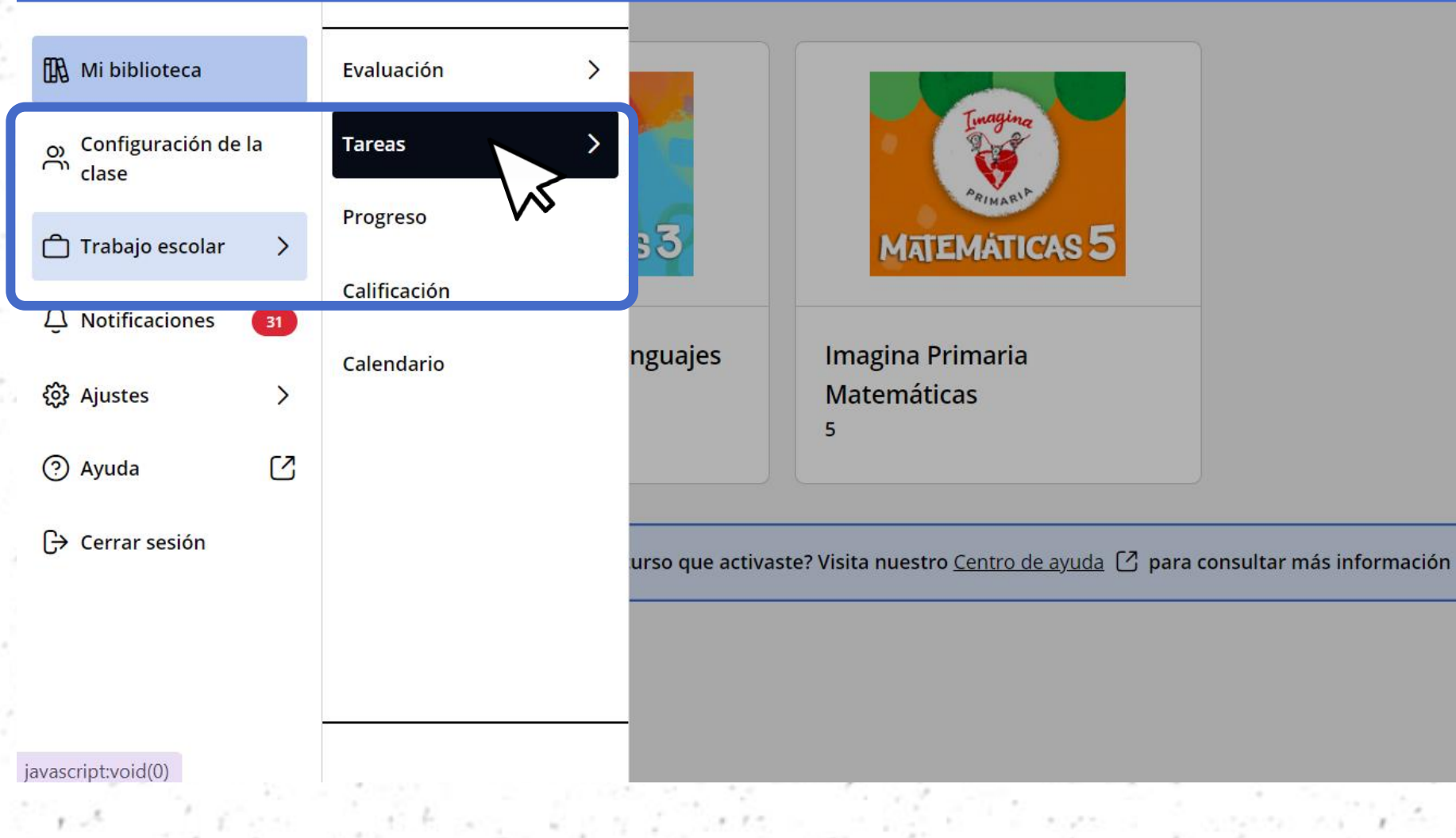

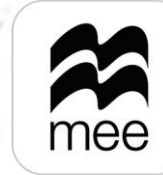

macmillan education everywhere

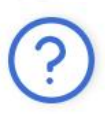

Agregar curso nuevo

Para crear actividades propias vaya al apartado de Mis Actividades y seleccione el contenido del que desea generar la actividad, al dar clic en el botón 'Crear actividad' podrá elegir alguna de las 3 actividades disponibles.

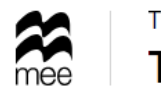

Frabajo escolar Tarea

| 0.8                               |                                                                                                    |                                       |
|-----------------------------------|----------------------------------------------------------------------------------------------------|---------------------------------------|
| < <u>Menú</u><br>Panel de control | Actividades                                                                                                    | agina Primaria Ma 🗸 🕒 Crear actividad |
| Mis actividades                   | 3 de 4 actividades encontradas                                                                                                 | √ Filtros                             |
|                                   | Test2         Entrada de texto (larga)       Autor: Noreli Baca         Teacher Marked       Itiquetas : Prueba                | Z Editar Más acciones :               |
|                                   | Test         Actividad personalizada       Autor: Noreli Baca         Teacher Marked       Etiquetas : Prueba_f, Prueba_idioma | Z Editar Más acciones :               |
|                                   | Prueba actividad                                                                                                    | 🖉 Editar Más acciones :               |

4

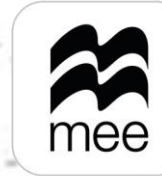

# 5

Al crear alguna de las actividades debe comenzar por el Título de la actividad e Instrucción de la actividad.

Paso 1 de 2: Crear actividad

Los campos marcados con \* son necesarios

Título de la actividad \*

Instrucción de la actividad \*

Texto de referencia

 $\mathsf{B} \quad i \quad \underline{\cup} \quad i \equiv \ i \equiv \quad \mathsf{x}_2 \quad \mathsf{x}^2 \quad f_x$ 

Insert text here ...

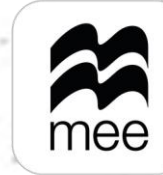

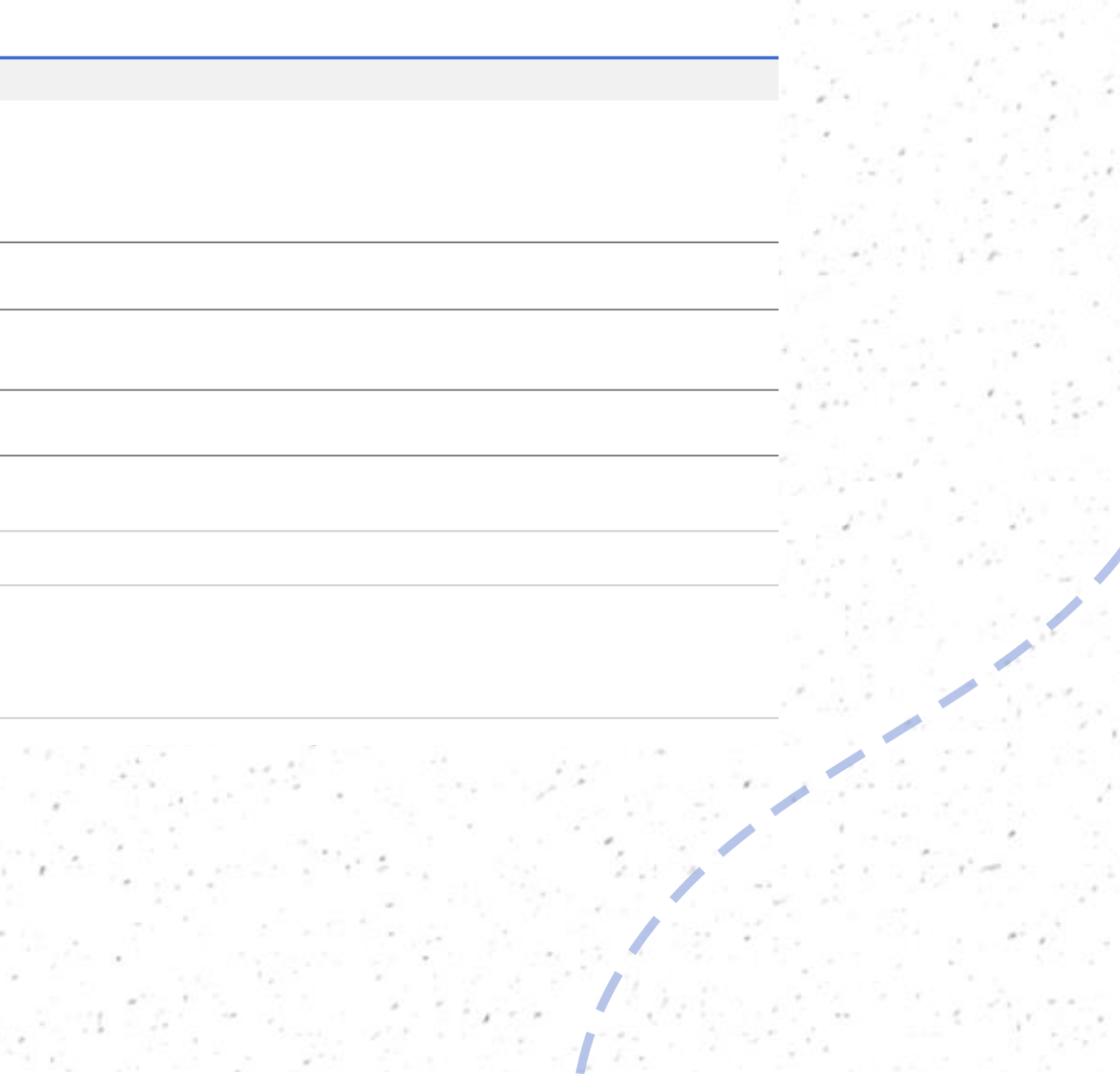

Si selecciona **'Selección múltiple (una respuesta correcta)'** debe tomar en cuenta los siguientes aspectos:

- Calificación máxima, la cual debe ser un valor entre 1 y 5.
- Opciones de respuesta, comience poniendo la Respuesta correcta, posteriormente la Respuesta Incorrecta, puede agregar más.

|   |  | 2 |
|---|--|---|
|   |  |   |
| 2 |  | 1 |
|   |  |   |
|   |  |   |
| 1 |  |   |
|   |  |   |

Selección múltiple (una respuesta correcta) Paso 1 de 2: Crear actividad

| Los campos marcados con * son necesarios                                                           | 5                                                                                 |
|----------------------------------------------------------------------------------------------------|-----------------------------------------------------------------------------------|
| Título de la actividad *                                                                           |                                                                                   |
|                                                                                                    |                                                                                   |
| Instrucción de la actividad *                                                                      |                                                                                   |
|                                                                                                    |                                                                                   |
| Texto de referencia                                                                                |                                                                                   |
| $ \begin{array}{cccccccccccccccccccccccccccccccccccc$                                              |                                                                                   |
| Insert text here                                                                                   |                                                                                   |
| Calificación máxima (elegir un número entre<br>5 ~ ~<br>Importante: No podrás cambiar la calificac | e 1 y 5) *<br>ción máxima después de guardar esta actividad.                      |
| Opciones de respuesta                                                                              |                                                                                   |
| Importante: Después de guardar esta activ                                                          | vidad, no podrás agregar más opciones de respuesta. Sin embargo, sí podrás editar |
| Respuesta correcta *                                                                               |                                                                                   |
|                                                                                                    |                                                                                   |
| Respuesta incorrecta *                                                                             |                                                                                   |
|                                                                                                    |                                                                                   |
| + Agrega otra respuesta incorrecta                                                                 |                                                                                   |
|                                                                                                    | e presidente a la regione                                                         |

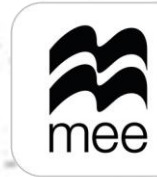

macmillan education everywhere

el texto de las opciones de respuesta que haya.

Siguiente Agregar etiquetas

En caso de seleccionar **'Entrada de texto larga'** debe tomar en cuenta lo siguiente:

- Límite de caracteres para las respuestas de los estudiantes (1-5000).
- Calificación máxima, la cual debe ser un valor entre 1 y 10.
- Respuesta modelo, puede colocar la respuesta correcta, esto solo lo verá usted como docente.
- Guía de calificación, puede dar a conocer a los alumnos los criterios de evaluación.

7

Entrada de texto (larga) Paso 1 de 2: Crear actividad

|                                                     | de la                                           | activ                                             | ida                              | d*                     |           |                        |                |                                                    |
|-----------------------------------------------------|-------------------------------------------------|---------------------------------------------------|----------------------------------|------------------------|-----------|------------------------|----------------|----------------------------------------------------|
|                                                     |                                                 |                                                   |                                  |                        |           |                        |                |                                                    |
|                                                     |                                                 |                                                   |                                  |                        |           |                        |                |                                                    |
| Instru                                              | cción                                           | de la                                             | a ac                             | tivid                  | ad *      |                        |                |                                                    |
|                                                     |                                                 |                                                   |                                  |                        |           |                        |                |                                                    |
|                                                     |                                                 |                                                   |                                  |                        |           |                        |                |                                                    |
| Texto                                               | de re                                           | ferer                                             | ncia                             |                        |           |                        |                |                                                    |
| в                                                   | Ι                                               | <u>u</u>                                          | ×,                               | ×1                     | I≡        | ≔                      | $f_{\kappa}$   |                                                    |
| Inse                                                | rt text                                         | here                                              |                                  |                        |           |                        |                |                                                    |
|                                                     |                                                 |                                                   |                                  |                        |           |                        |                |                                                    |
|                                                     |                                                 |                                                   |                                  |                        |           |                        |                |                                                    |
| Límite                                              | e de c                                          | aract                                             | ere                              | s par                  | a las     | resp                   | uesti          | as de los estudiantes (1-5000) *                   |
|                                                     |                                                 |                                                   |                                  |                        |           | :                      |                |                                                    |
|                                                     |                                                 |                                                   |                                  |                        |           | 0                      |                |                                                    |
|                                                     |                                                 |                                                   |                                  |                        |           |                        |                |                                                    |
| Calific                                             | acion                                           | max                                               | Im                               | a (ele                 | gir u     | n nur                  | nero           | entre 1 v 10) *                                    |
|                                                     |                                                 |                                                   | _                                |                        |           | :                      |                |                                                    |
| 10                                                  |                                                 |                                                   |                                  |                        |           | :                      |                |                                                    |
| 10                                                  |                                                 | ar blo                                            |                                  | debe                   |           | i<br>O                 |                | Fración móvimo decusión de mundor acto actividad   |
| 10<br>Impor                                         | rtante                                          | e: No                                             | ро                               | drás                   | cam       | i<br>G<br>biar l       | a cal          | ificación máxima después de guardar esta actividad |
| 10<br>Impor                                         | rtante                                          | e: No<br>mode                                     | <b>po</b><br>elo                 | drás                   | cam       | :<br>©<br>biar         | la cal         | ificación máxima después de guardar esta actividad |
| 10<br>Impor<br>Respu                                | rtante<br>Jesta                                 | e: No<br>mode                                     | po<br>elo<br>×,                  | drás<br>x²             | cam<br>i≡ | i<br>⊙<br>biar I       | a cal          | ificación máxima después de guardar esta actividad |
| 10<br>Impor<br>Respu<br>B<br>Inse                   | rtante<br>iesta<br>i i                          | e: No<br>mode<br>L                                | po<br>elo<br>×,                  | drás<br>x <sup>3</sup> | cam<br>i≡ | i<br>⊙<br>biar I       | la cal         | ificación máxima después de guardar esta actividad |
| 10<br>Impor<br>Respu<br>B<br>Inse                   | rtante<br>Jesta<br>I<br>rt text                 | e: No<br>mode<br>L                                | po<br>elo<br>×,                  | drás<br>× <sup>3</sup> | cam<br>i≡ | i<br>©<br>biar I       | a ca           | ificación máxima después de guardar esta actividad |
| 10<br>Impor<br>Respu<br>B<br>Inse                   | rtante<br>Jesta<br>I j                          | e: No<br>mode<br>L                                | po<br>elo<br>×,                  | drás<br>ײ              | cam<br>i≡ | i<br>o<br>biar l<br>i≡ | la cal         | ificación máxima después de guardar esta actividad |
| 10<br>Impor<br>Respu<br>Inse                        | rtante<br>Jesta<br>I J<br>rt text               | e: No<br>mode<br>u<br>here                        | po<br>elo<br>×,                  | drás<br>x²             | cam       | i<br>©<br>biar I       | f <sub>x</sub> | ificación máxima después de guardar esta actividad |
| 10<br>Impor<br>Respu<br>B<br>Inse                   | rtanti<br>Jesta<br>I<br>rt text                 | e: No<br>mode<br>u<br>here                        | po<br>elo<br>×a                  | drás<br>x <sup>2</sup> | cam       | i<br>⊚<br>biar I       | f <sub>x</sub> | ificación máxima después de guardar esta actividad |
| 10<br>Impor<br>Respu<br>Inse<br>Guia o              | rtante<br>I I<br>rt test<br>de cal              | e: No<br>mode<br>u<br>here<br>ificac              | po<br>elo<br>×,<br>              | drás<br>× <sup>2</sup> | cam<br>I≡ | i<br>i<br>biar<br>i≡   | f <sub>x</sub> | ificación máxima después de guardar esta actividad |
| 10<br>Impor<br>Respu<br>Inse<br>Guía (<br>B<br>Inse | rtante<br>Jesta<br>I j<br>rt text<br>de cal     | e: No<br>mode<br>u<br>here<br>ificac<br>u         | po<br>elo<br>×2<br>              | drás<br>x²             | cam<br>I≡ | i<br>⊚<br>biar I<br>i≡ | f <sub>x</sub> | ificación máxima después de guardar esta actividad |
| 10<br>Impor<br>Respu<br>Inse<br>Guia o<br>B         | rtante<br>Jesta<br>I j<br>rt text<br>de cal     | e: No<br>mode<br>here<br>ificac                   | po<br>elo<br>×,<br>              | drás<br>x <sup>2</sup> | cam<br>I≡ | i<br>⊚<br>biar I<br>i≡ | la cal         | ificación máxima después de guardar esta actividad |
| 10<br>Impor<br>Respu<br>Inse<br>Guia o<br>B<br>Inse | rtante<br>Jesta<br>I J<br>It text<br>de cal     | e: No<br>mode<br>here<br>ificac                   | po<br>elo<br>×,<br>              | drás<br>x <sup>2</sup> | cam<br>I≡ | i<br>⊚<br>biar  <br>i≡ | f <sub>x</sub> | ificación máxima después de guardar esta actividad |
| 10<br>Impor<br>Respu<br>Inse                        | rtante<br>jesta<br>rt test<br>de cal<br>rt test | e: No<br>mode<br>u<br>here<br>ificac<br>u         | po<br>elo<br>×,<br>              | drás<br>x²             | cam<br>i≡ | i ()<br>biar ()<br>i=  | $f_{\chi}$     | ificación máxima después de guardar esta actividad |
| 10<br>Impor<br>Respu<br>Inse<br>Guia o<br>B         | rtante<br>Jesta<br>I j<br>rt text<br>de cal     | e: No<br>mode<br>u<br>here<br>ificac<br>u<br>here | po<br>elo<br>×,<br>ión<br>×,<br> | drás<br>× <sup>1</sup> | cam<br>I≡ | i<br>biar l<br>i=      | f <sub>x</sub> | ificación máxima después de guardar esta actividad |

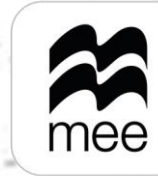

macmillan education everywhere

blicarlo, así como que no infringe derechos de terceros. Consulta nuestros Términos y condiciones.

Para la **'Actividad Personalizada'** considere los siguientes criterios:

- Calificación máxima, la cual debe ser un valor entre 1 y 10.
- **Guía de calificación,** Puede dar a conocer a los alumnos los criterios de evaluación.

| / |   |   |
|---|---|---|
|   | Q |   |
|   | O | - |
|   |   |   |
|   |   |   |

#### Actividad personalizada Paso 1 de 2: Crear actividad

| lítulo de la                                                               | actividad *                                                                                            |                                                     |                                 |                      |               |               |    |
|----------------------------------------------------------------------------|----------------------------------------------------------------------------------------------------|-----------------------------------------------------|---------------------------------|----------------------|---------------|---------------|----|
|                                                                            |                                                                                                    |                                                     |                                 |                      |               |               |    |
| strucción                                                                  | de <mark>l</mark> a actividad *                                                                        |                                                     |                                 |                      |               |               |    |
|                                                                            |                                                                                                    |                                                     |                                 |                      |               |               |    |
| exto de re                                                                 | ferencia                                                                                               |                                                     |                                 |                      |               |               |    |
| B i                                                                        | ų ×₂ ײ i≡                                                                                              | $\equiv f_x$                                        |                                 |                      |               |               |    |
| Insert text                                                                | here                                                                                                   |                                                     |                                 |                      |               |               |    |
| Insert text                                                                | here<br>máxima (elegir u                                                                               | un número e                                         | ntre 1 y 10) *                  |                      |               |               |    |
| alificación                                                                | here<br>máxima (elegir u                                                                               | un número e                                         | ntre 1 y 10) *                  | :<br>©               |               |               |    |
| alificación<br>10<br>mportante                                             | here<br>máxima (elegir u<br>:: No podrás can<br>ficación                                               | un número e<br>nbiar la califi                      | ntre 1 y 10) *<br>icación máxin | ።<br>ତ<br>ma después | de guardar es | ta actividad  | 1. |
| alificación<br>10<br>mportante<br>6uía de cal                              | here<br>máxima (elegir u<br>e: No podrás can<br>ficación<br>2 ×2 ײ i≣                                  | un número e<br>nbiar la califi<br>∷≣ <i>f</i> x     | ntre 1 y 10) *<br>icación máxin | ።<br>ତ<br>ma después | de guardar es | sta actividad | 1. |
| alificación<br>10<br>mportante<br>iuía de cal<br>B <i>i</i><br>Insert text | here<br>máxima (elegir u<br>e: No podrás can<br>ficación<br>2 x <sub>2</sub> x <sup>2</sup> i≣<br>here | un número e<br>nbiar la califi<br>∷≣ ƒ <sub>x</sub> | ntre 1 y 10) *                  | ።<br>ତ<br>ma después | de guardar es | ta actividad  |    |

Al enviar este contenido, declaras y garantizas que dicho contenido es original y que tienes el derecho de publicarlo, así como que no infringe derechos de terceros. Consulta nuestros Términos y condiciones.

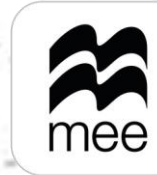

Al finalizar vaya a 'Agregar etiquetas', permite clasificar sus actividades ya sea con etiquetas establecidas por el contenido o podrá asignar una propia, para realizarlo diríjase al apartado 'Agrega tu propia etiqueta personalizada' seguido del botón 'Agregar'.

9

Selección múltiple (una respuesta correcta) Paso 2 de 2: Agregar etiquetas

| Agrega una Borrar todo ×<br>etiqueta o<br>más para<br>clasificar la<br>actividad. | Agrega tu propia etiqueta personalizada               |
|-----------------------------------------------------------------------------------|-------------------------------------------------------|
| ✓ Lenguajes                                                                       | Etimustus associadas                                  |
| Categorias                                                                        | Compositiones literarias y manifestaciones artisticas |
| gramaticales                                                                      | Compositiones meranas y mannestationes artisticas A   |
| Composiciones<br>literarias y<br>manifestaciones<br>artísticas                    |                                                       |
| Adivinanzas                                                                       |                                                       |
| Antología                                                                         |                                                       |
| > 🗌 Biográficos                                                                   |                                                       |
| >  Canciones infantiles                                                           |                                                       |
| 🗌 Carta literaria                                                                 |                                                       |
| Chistes                                                                           |                                                       |
| Copla                                                                             |                                                       |
| > Cuentos                                                                         |                                                       |
| > 🗌 Cuentos infantiles                                                            |                                                       |
| > Cuentos Populares y<br>Tradicionales                                            |                                                       |
| Dichos                                                                            |                                                       |
| El crucigrama y las<br>letras justas                                              |                                                       |
| > Elementos de la narrativa                                                       |                                                       |
| C extension                                                                       |                                                       |
| <ul><li>Anterior</li><li>Crear actividad</li></ul>                                |                                                       |

Para terminar, haga clic en 'Finalizar'.

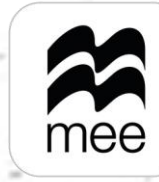

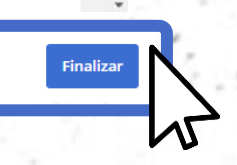

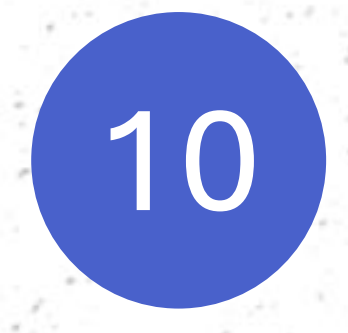

## Su actividad se mostrará en la sección Mis actividades.

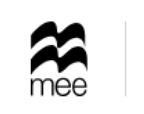

| Ir | ab | ajo | es es | co | lā |
|----|----|-----|-------|----|----|
| Т  | a  | re  | ea    |    |    |

| < <u>Menú</u><br>Panel de control | Actividades                                                                                                    | Imagina Primaria Ma 🗸 🗸 | + Crear actividad |
|-----------------------------------|----------------------------------------------------------------------------------------------------|-------------------------|-------------------|
| Mis actividades                   | 4 de 5 actividades encontradas                                                                                            |                         | √ Filtros         |
|                                   | Actividad 3<br>Actividad personalizada   Autor: Noreli Baca<br>Teacher Marked 记   Etiquetas : Prueba                      | ∠ Editar                | Más acciones  :   |
|                                   | Test2         Entrada de texto (larga)       Autor: Noreli Baca         Teacher Marked       ☑         Etiquetas : Prueba | 🖉 Editar                | Más acciones :    |
|                                   | Test                                                                                                    | 🖉 Editar                | Más acciones :    |

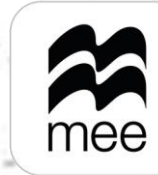

Al seleccionar el Panel de control podrá ver un menú que facilita la gestión de tareas según su estado: Activas, Futuras, Pasadas y Borradores.

11

| <u>Menú</u>      | Panel de control                   |                                      |
|------------------|------------------------------------|--------------------------------------|
| anel de control  |                                    |                                      |
| /lis actividades | Activas Futuras Pasadas Borradores |                                      |
|                  |                                    |                                      |
|                  |                                    |                                      |
|                  |                                    |                                      |
|                  |                                    | No hav tareas en esta s              |
|                  |                                    | ito nay careas en esta s             |
|                  |                                    | Selecciona otra pestaña o crea una i |
|                  | 0                                  | Selecciona otra pestaña o crea una i |

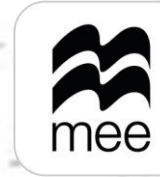

macmillan education everywhere

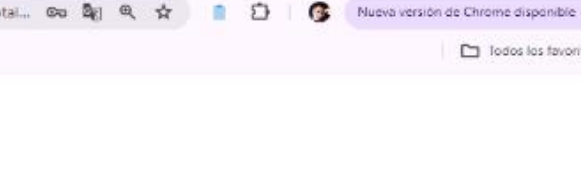

Imagina Primaria Le 🗸 🗸

🕀 Agregar tarea

ón

asignación de tarea.

Para asignar una tarea, en caso de tener varias asignaturas, primero es necesario seleccionar de que contenido queremos asignar actividades y posteriormente haga clic en el botón 'Agregar tarea'.

| <ul> <li>✓ # Homework</li> <li>✓ ↔ ♂ ☞ mee.macmillaneduce</li> <li>Trabajo escola</li> <li>Tarea</li> </ul> | + ation.com/homework-assessment/dashboard/homework?menuHierarchy=2_1&ver=aes&contentID=CURPD-4I7rni573o9n6l&currentPage=1&selectedDropdownOptionId=5&total 📾 🗞 🔍 | - 🔿                    |
|----------------------------------------------------------------------------------------------------|----------------------------------------------------------------------------------------------------|------------------------|
| < <u>Menú</u><br>Panel de control                                                                           | Panel de control       Imagina Pri         Activas       Futuras       Pasadas         Borradores       Imagina Pri                                              | maria Le Agregar tarea |
| Mis actividades                                                                                             | Imagina Pr<br>Matemátic                                                                                                    | imaria<br>as 5 (Demo)  |
|                                                                                                    | No hay tareas en esta sección<br>Selecciona otra pestaña o crea una nueva asignación c                                                                           | le tarea.              |
|                                                                                                    | (→ Agregar tarea                                                                                                    |                        |
|                                                                                                    |                                                                                                    |                        |

12

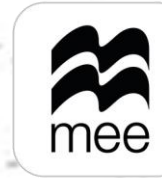

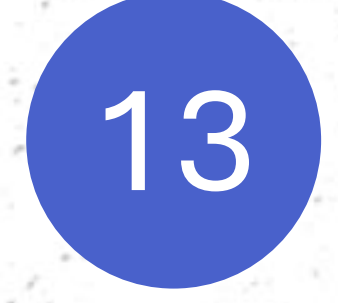

Una vez allí, le solicitará ingresar un nombre para su tarea, luego haga clic en 'Guardar'.

| 8 | Homework | × | G | matematicas - Buscar con Goog 🗙 🛛 🕂 |
|---|----------|---|---|-------------------------------------|
|   |          |   |   |                                     |

| < | <br>≥ | G | <br>mee.macmillaneducation.com/homework-assessment/dashboard/homework?menuHierarchy=2_1&ver=aes&contentID=CURPD-417rni573o9n6l&currentPage=1&selectedDropdownOptionId= |
|---|-------|---|----------------------------------------------------------------------------------------------------|
|   |       |   |                                                                                                    |

| mee Trabajo escolar<br>Tarea |                  |                                                                                                    |
|------------------------------|------------------|----------------------------------------------------------------------------------------------------|
| < <u>Menú</u>                | Panel de control |                                                                                                    |
| Panel de control             |                  |                                                                                                    |
| Mis actividades              | Activas          | Nuevo nombre de tarea                                                                                                    |
|                              |                  | Los campos marcados con * son obligatorios<br>Agrega un nombre para tu tarea. *<br>Tarea de investigacion de matemáticas 1<br>Sec |
|                              |                  | Cancelar Guardar                                                                                                    |
|                              |                  |                                                                                                    |

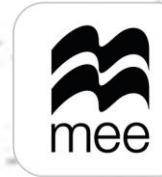

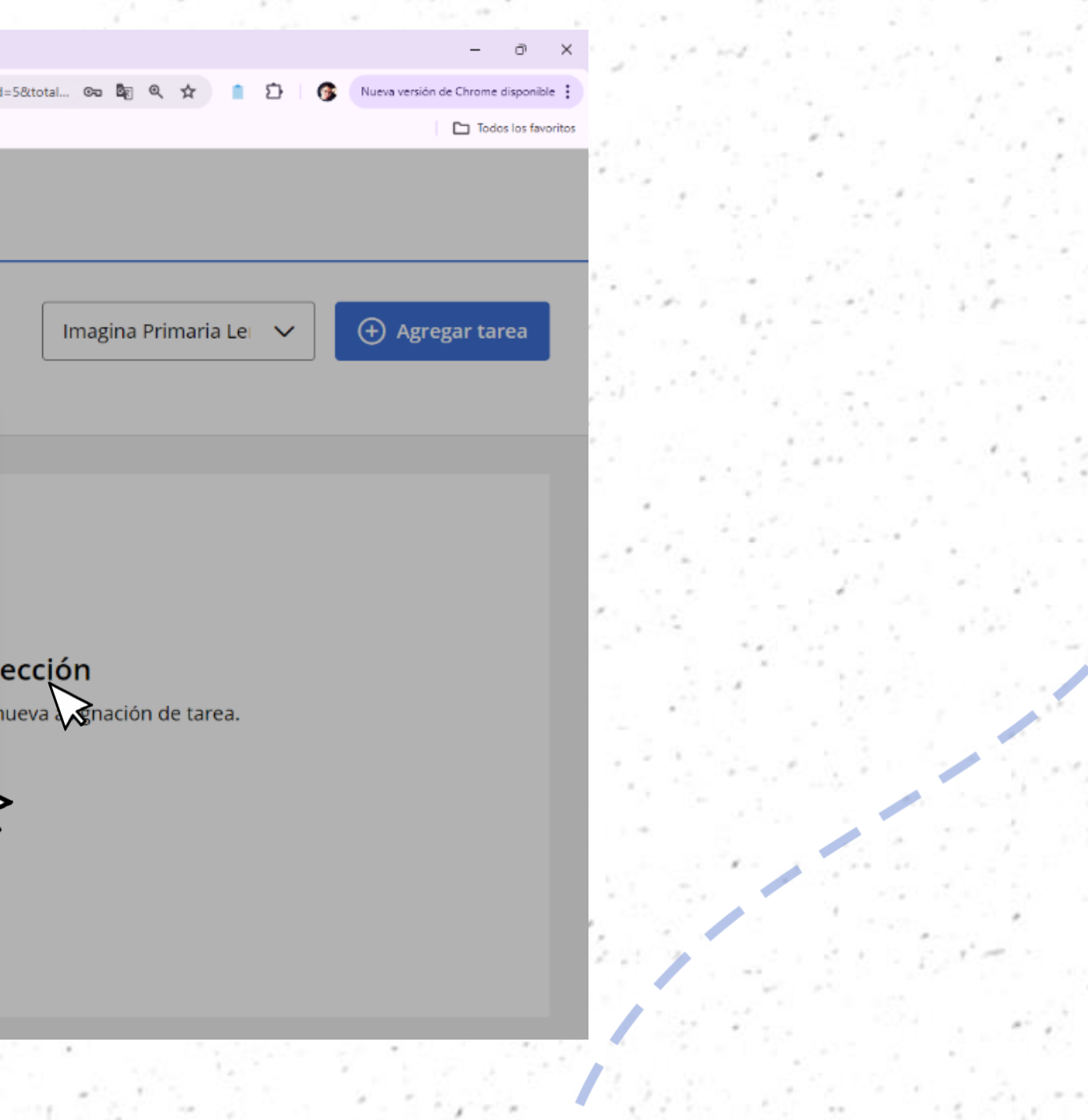

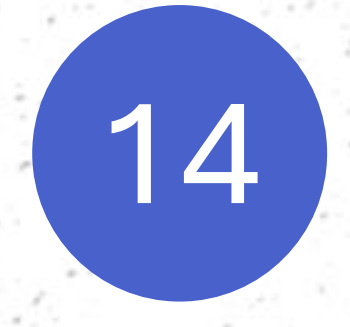

Ahora deberá configurar los detalles de su tarea:

Comience seleccionando a los **Estudiantes** a los que asignará la tarea, dando clic en el botón **'Asignar'.** 

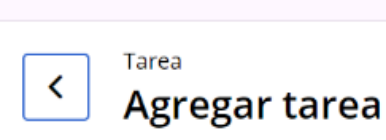

✓ ≇ Homework

Tarea de investigacion de matemáticas 1 🖉 Editar

× G matematicas - Buscar con Goog × +

#### Actividades

Actividades seleccionadas: 0

#### Estudiantes

Asignadas a: Ninguno

#### Calendario

Fecha de inicio: No se han fijado Fecha de término: No se han fijado

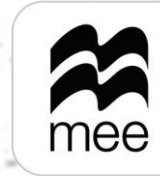

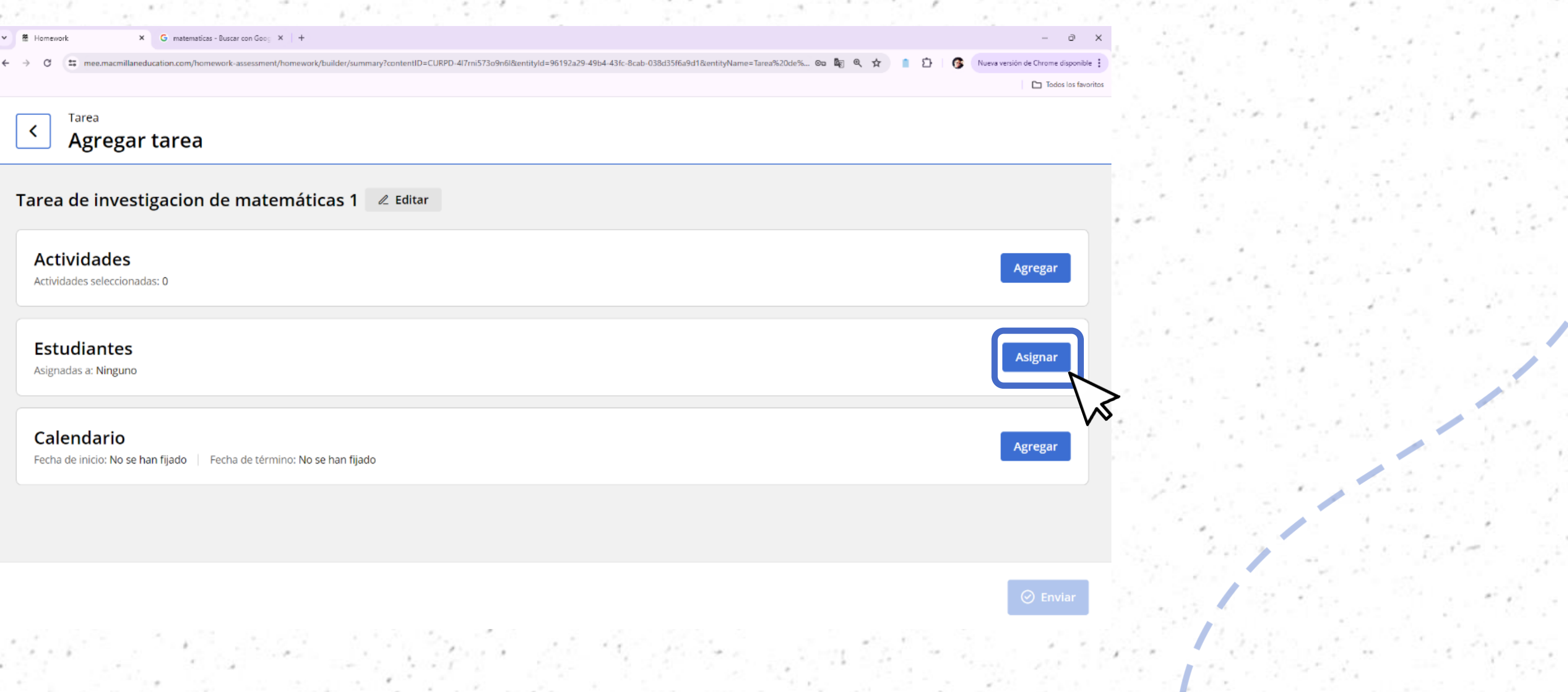

Seleccione la clase donde se encuentran los alumnos a los que asignará la tarea seguido del botón 'Mostrar resultados' para poder ver a los estudiantes.

15

| 2 A A A A A A A A A A A A A A A A A A A |                                        |                                                 |                                             |                                                                                                    |
|-----------------------------------------|----------------------------------------|-------------------------------------------------|---------------------------------------------|----------------------------------------------------------------------------------------------------|
| . S. 1977                               | 🖌 🛠 Macmillan Education                | Everywher 🗙 🎇 Homework                          | × +                                         |                                                                                                    |
|                                         | ← → C == mee                           | macmillaneducation.com/homework                 | k-assessment/homework/builder/assign-studer | nts?contentID=CURPD-hm2d469tnncj99&entityType=1&returnUrl=%2Fhomework-assessment%2Fhomework%2Fbui                                                                                                    |
|                                         | Agregar tarea: Tar<br><b>Paso 1 de</b> | ea de Investigacion de Mate<br>2: Asignar estud | ematicas 1<br>diantes                       |                                                                                                    |
|                                         | Clases                                 | Borrar todo ×                                   | Total de estudiantes                        | s seleccionados: 0                                                                                                    |
|                                         | ✓ Clase Ma                             | r resultados                                    |                                             | <b>Selecciona o cambia los estudiantes a los que se asignó</b><br>Para seleccionar estudiantes a los que asignar la tarea, primero selecciona una clase<br>asignar la tarea a toda la clase o a estudiantes concretos. |

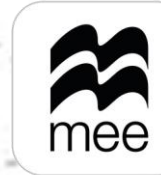

macmillan education everywhere

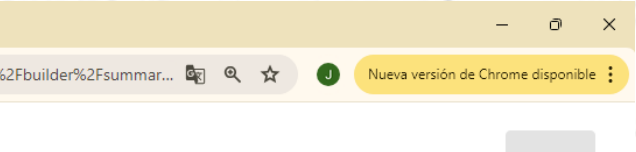

#### ó la tarea

e de la lista que se muestra. Entonces, podrás elegir si

Siguiente Revisar estudiantes (0)

# 16

Puede seleccionar a todos los estudiantes haciendo clic en el botón 'Asignar todos' o seleccionar solo a algunos con el botón 'Agregar'.

× +

## Agregar tarea: Tarea de Investigacion de Matematicas

Paso 1 de 2: Asignar estudiantes

X Macmillan Education Everywhen X 😤 Homewor

| -                   |                                                                       |
|---------------------|-----------------------------------------------------------------------|
| Clase Matemáticas 5 | Total de estudiantes seleccionados: 0<br>Clase Matemáticas 5          |
| Mostrar resultados  | <b>Bertha Flores</b><br>La suscripción aún no se ha activado          |
|                     | Hugo Díaz<br>La suscripción aún no se ha activado                     |
|                     | lvan Sánchez<br>La suscripción aún no se ha activado                  |
|                     | <b>Jazmin Hinojosa</b><br>La suscripción aún no se ha activado        |
|                     | <mark>Silvia Hernández</mark><br>La suscripción aún no se ha activado |
|                     | Isma Estudiante Lopez Lopez                                           |
|                     |                                                                       |

Una vez hecho esto, haga clic en el botón **'Revisar Estudiantes'** para continuar.

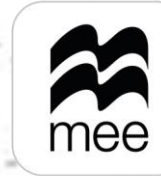

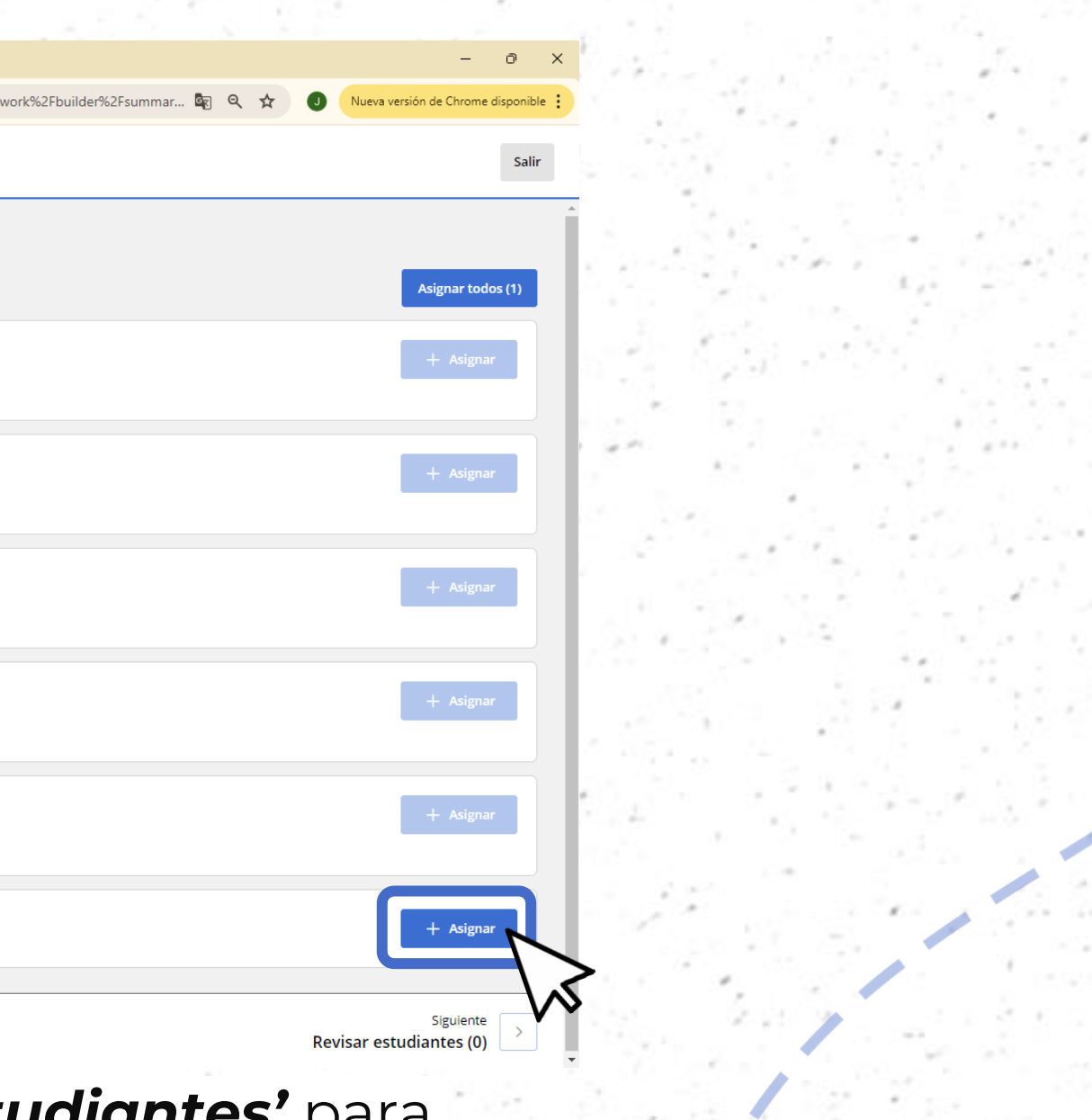

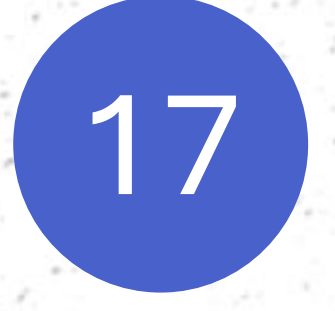

Después, verifique a los estudiantes a los que desee asignar la tarea y luego haga clic en **'Finalizar'**.

El paso siguiente será asignar las Actividades - Deberá seleccionar que ejercicios realizarán los alumnos, para ello haga clic en 'Agregar'.

| Agregar tarea                                      |                      |  |
|----------------------------------------------------|----------------------|--|
| Tarea #23 🖻 Editar                                 |                      |  |
| Actividades<br>Actividades seleccionadas: 0        |                      |  |
| Signadas a: 2                                      |                      |  |
|                                                    |                      |  |
| Calendario                                         |                      |  |
| Eacha da inicia: No co ban filado 🔰 Eacha da tármi | ao: No co han filado |  |

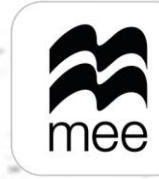

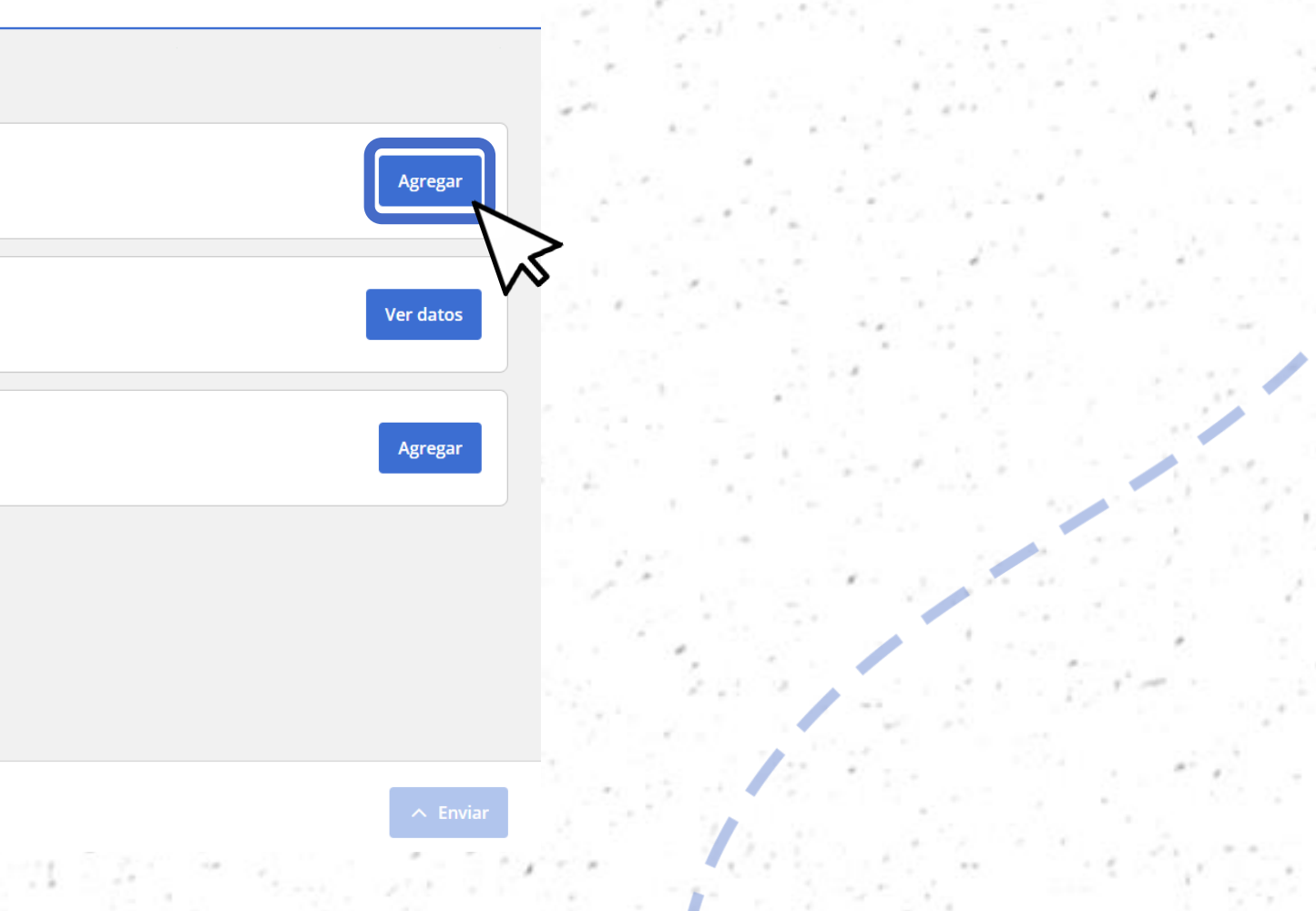

## 18

A continuación, tendrá 2 opciones para seleccionar los ejercicios:

- Si desea utilizar tareas correspondientes al contenido seleccione **'Macmillan** Education',
- Si desea agregar sus actividades indique 'Creadas por el usuario'.

Agregar tarea: Tarea

Paso 1 de 2: Seleccionar actividades

| Fuentes de tarea                |       |          |  |      |              |      |
|---------------------------------|-------|----------|--|------|--------------|------|
| Macmillan Education             |       |          |  |      |              |      |
| Creadas por el usuario          |       |          |  |      |              |      |
| Componentes                     |       |          |  |      |              |      |
| Libro digital del alumno (327)  |       |          |  |      |              |      |
| Contenido Borrar todo ×         |       |          |  |      |              |      |
| > Recuerdo                      |       |          |  |      |              |      |
| ✓ Unidad 1                      |       |          |  |      |              |      |
| Me preparo                      |       |          |  |      |              |      |
| L1. El nombre de los<br>números |       |          |  |      |              |      |
| L2. El valor posicional         |       |          |  |      |              |      |
| L3. Descomposición de           |       |          |  |      |              |      |
| L3. Descomposición de           | 1.000 | 8 8 A.S. |  | 70.1 | $\kappa = 2$ | 1.15 |

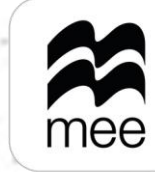

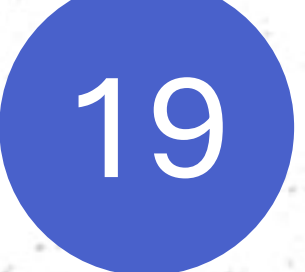

Agregue actividades seleccionando la unidad o los temas de los cuales desea asignar actividades a sus estudiantes, luego deslice hacia abajo para dar clic al botón **'Mostrar resultados'** para visualizar las actividades relacionadas a su selección.

#### Agregar tarea: Tarea Mayo Paso 1 de 2: Seleccionar actividades

| Imagina Primaria Matem<br>(Demo)                                                                                | náticas 5  | Total agreg | adas: 0  | 7 | ×                                                                                                    |
|----------------------------------------------------------------------------------------------------|------------|-------------|----------|---|----------------------------------------------------------------------------------------------------|
| Fuentes de tarea<br>Macmillan Education<br>Creadas por el usuar                                                 | io         |             |          |   |                                                                                                    |
| Componentes<br>Libro digital del alum<br>(122)                                                                  | nno (Demo) |             | R        | ) | Seleccionar actividades<br>Todavía no has agregado ninguna activida<br>Selecciona algunas categorías del menú o |
| Contenido Bo<br>Recuerdo<br>Recuerdo<br>Contenido<br>Recuerdo<br>Contenido<br>Recuerdo<br>Contenido<br>Recuerdo | orrar todo |             |          |   | 0                                                                                                    |
| Mostrar result                                                                                                  | tados      |             | 1.472.17 |   |                                                                                                    |

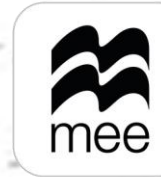

macmillan education everywhere

de Filtros para ver las actividades disponibles.

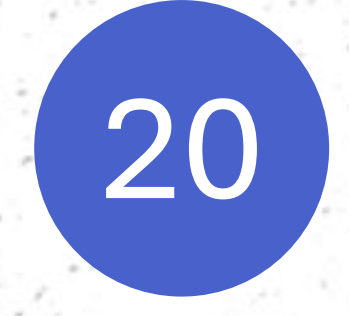

Puede activar la **'Vista previa'** para visualizar la actividad antes de seleccionarla y posteriormente hacer clic en **'Agregar' o 'Eliminar'** para elegir las actividades.

| ido Borrar todo   ccuerdo Recuerdo 0 - Recuerdo   idad 1 Recuerdo - Recuerdo   Mostrar resultados Recuerdo 02   Recuerdo 02 Recuerdo   Recuerdo 10 Recuerdo 10   Recuerdo 10 Recuerdo 10   Recuerdo - Recuerdo Recuerdo 10   Recuerdo - Recuerdo Recuerdo 10   Recuerdo 10 Recuerdo - Recuerdo     | vista previa   |
|----------------------------------------------------------------------------------------------------|----------------|
| Recuerdo Recuerdo 07 Agrega   Indad 1 Recuerdo - Recuerdo   Mostrar resultados Recuerdo 02   Recuerdo 02 Recuerdo   Recuerdo - Recuerdo Recuerdo   Recuerdo - Recuerdo Agrega   Recuerdo - Recuerdo Agrega   Recuerdo - Recuerdo Recuerdo                                                          |                |
| Recuerdo Recuerdo Agrega   Idad 1 Recuerdo - Recuerdo Agrega   Mostrar resultados Recuerdo 02 Agrega   Recuerdo - Recuerdo Recuerdo Agrega   Recuerdo - Recuerdo Recuerdo Agrega   Recuerdo - Recuerdo Recuerdo Agrega   Recuerdo - Recuerdo Recuerdo Agrega   Recuerdo - Recuerdo Recuerdo Agrega |                |
| Inidad 1 Recuerdo - Recuerdo   Mostrar resultados Recuerdo 02   Recuerdo - Recuerdo Recuerdo - Recuerdo   Recuerdo - Recuerdo Recuerdo - Recuerdo   Recuerdo 10 Recuerdo - Recuerdo   Recuerdo - Recuerdo Recuerdo - Recuerdo                                                                      | Vista previa   |
| Mostrar resultados Recuerdo 02 Recuerdo - Recuerdo Recuerdo - Recuerdo Recuerdo 10 Recuerdo - Recuerdo Recuerdo - Recuerdo                                                                                                    |                |
| Recuerdo - Recuerdo Recuerdo 10 Recuerdo - Recuerdo Recuerdo - Recuerdo                                                                                                    | r Vista previa |
| Recuerdo 10<br>Recuerdo - Recuerdo                                                                                                    |                |
| Recuerdo - Recuerdo                                                                                                    | r Vista previa |
|                                                                                                    |                |
| 5 Elementos (5) 1 - 5 of 30                                                                                                    | 4 5 6 🌾        |
|                                                                                                    | Siguiente      |
| Revisar a                                                                                                    | ctividades (0) |

## Pa

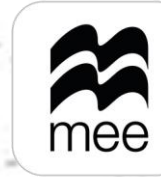

# 21

En el siguiente paso confirme las actividades que, asignadas, también puede cambiar el orden de aparición de las actividades. Para guardar haga clic en el botón 'Finalizar'.

| Agregar tarea: Tarea Mayo<br><b>Paso 2 de 2: Revisar actividades</b>                                                                                                   | Salir                    |
|----------------------------------------------------------------------------------------------------|--------------------------|
| Total agregadas: 2<br>0 actividades seleccionadas                                                                                                    | Vista previa de tarea    |
| Si se asigna una tarea que contiene actividades creadas por el usuario, no se podrán ver las calificaciones de los estudiantes para esta tarea en el área de Progreso. |                          |
| Recuerdo 10<br>Recuerdo - Recuerdo   Libro digital del alumno                                                                                                    | 다× Eliminar Vista previa |
| Recuerdo 02<br>Recuerdo - Recuerdo   Libro digital del alumno                                                                                                    | 다× Eliminar Vista previa |
|                                                                                                    |                          |
|                                                                                                    |                          |
|                                                                                                    |                          |
| Omega       Anterior         Seleccionar actividades                                                                                                    | Finalizar                |
|                                                                                                    |                          |
|                                                                                                    |                          |
|                                                                                                    |                          |

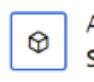

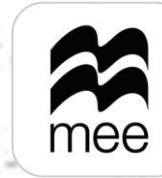

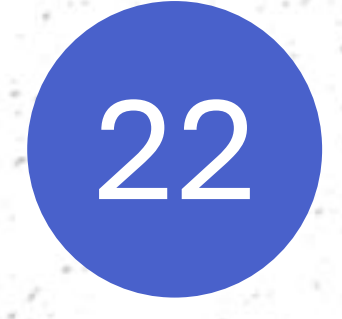

Por último, para seleccionar la fecha de entrega en el apartado **Calendario** haga clic en **'Agregar'.** · · · · ·

| Agregar tarea                                                                 | ⊘ Estudiantes asignados. X |
|-------------------------------------------------------------------------------|----------------------------|
| Actividades<br>Actividades seleccionadas: 3                                   | Ver datos                  |
| Estudiantes<br>Asignadas a: 1                                                 | Ver datos                  |
| endario<br>a de inicio: No se han fijado 📋 Fecha de término: No se han fijado | Agregar                    |
|                                                                               |                            |
|                                                                               |                            |
|                                                                               |                            |
|                                                                               |                            |
|                                                                               |                            |

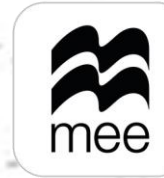

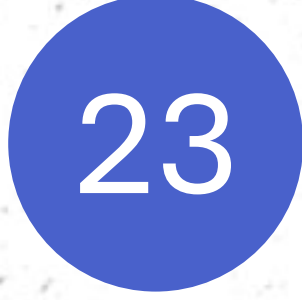

Establezca la Fecha de inicio y de término en formato de 24 horas, si desea asignarla para el día y hora en curso, agregue 5 minutos a la hora.

Active la opción 'Aceptar entregas después de la fecha establecida' si desea aceptar entregas extemporáneas.

Agregar tarea: Tarea de Investigacion de Matematicas 1 Calendario

| ſ | Los campos marcados con * son necesarios         |   |           |  |
|---|--------------------------------------------------|---|-----------|--|
|   | Fecha de inicio *                                |   |           |  |
|   | 31 May 2024                                      | t | ( 11:00 ° |  |
|   | Fecha de término *                               |   |           |  |
|   | 10 June 2024                                     | t | ( 10:00 ° |  |
| ( | Aceptar entregas después de la fecha establecida |   |           |  |

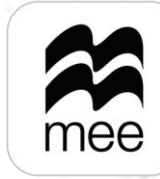

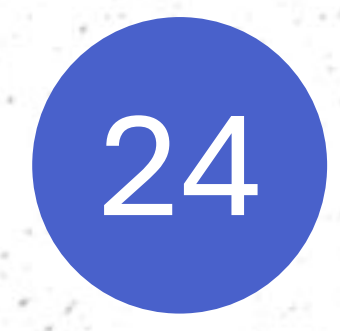

En el recuadro 'Mensaje' puede agregar alguna nota para sus estudiantes.

En el campo 'Nombre del profesor' debe indicar como aparecerá su nombre en la tarea. Para terminar, haga clic en **'Finalizar'.** 

Mensaje para los estudiantes

Recuerda que no puedes entregar las tareas a destiempo.

Nombre del profesor \*

Norma Madi

Este nombre es el que se mostrará a los estudiantes.

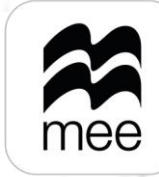

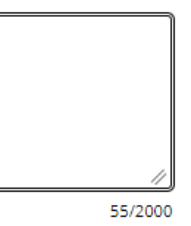

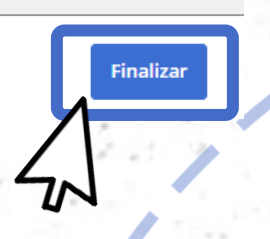

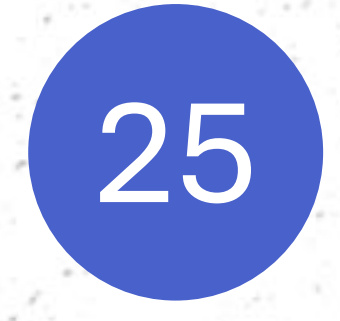

Al terminar de seleccionar los detalles de la tarea, para enviarla a los alumnos haga clic en el botón 'Enviar'.

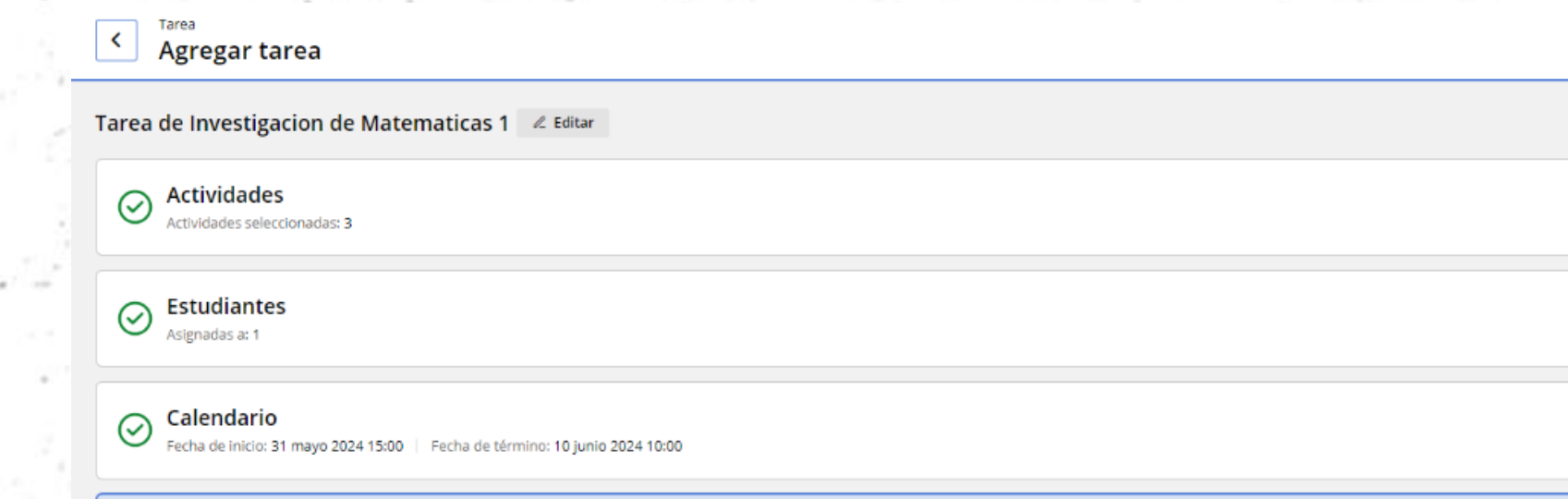

(i) La tarea se guardará como borrador hasta que se completen todos los datos y se pulse el botón «Enviar».

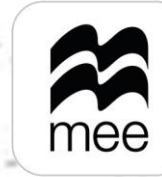

|           | 0 | Se agregaron el calendario y X<br>los ajustes. |          |
|-----------|---|------------------------------------------------|----------|
|           |   | Ver datos                                      |          |
|           |   | Ver datos                                      |          |
|           |   |                                                | 194      |
|           |   | Ver datos                                      | 1 B.     |
|           |   |                                                | ]        |
|           |   |                                                |          |
|           |   |                                                |          |
|           |   |                                                | 201      |
|           |   |                                                |          |
|           |   |                                                | 12 1     |
|           |   | ⊘ Enviar                                       | $\wedge$ |
|           |   |                                                | M        |
| 4 - J S.  |   | 전 같은 것                                         |          |
| n thi bea |   | a de tres                                      | -        |

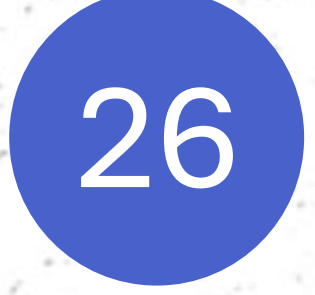

Cada vez que realice una asignación de tarea se mostrará el **Panel de control** en la pestaña correspondiente dependiendo si la tarea ha comenzado o se encuentra próxima a comenzar.

| Macmillan Education Every | ywhei X 😤 Homework X +                                                                                                    | - 0 ×                                                                                                    |
|---------------------------|----------------------------------------------------------------------------------------------------|----------------------------------------------------------------------------------------------------|
| → C 😁 mee.mad             | cmillaneducation.com/homework-assessment/dashboard/homework?contentID=CURPD-xjpbyd06bhwgzg&entityName=Tarea%20de%20IntentID=CURPD-xjpbyd06bhwgzg&entityName=Tarea%20de%20IntentID=CURPD-xjpbyd06bhwgzg&entityName=Tarea%20de%20de%20Ahaaaaaaaaaaaaaaaaaaaaaaaaaaaaaaaaaaaa | vestigacion%20de%20Matematicas%202&entityId=05ee9a72-1f42-4215 🔄 🍳 🛧 🕖 🚺 Nueva versión de Chrome disponible 🔅 |
| Trabajo escolar<br>Tarea  |                                                                                                    |                                                                                                    |
| enú                       | Panel de control                                                                                                    | Imagina Primaria Ma 🗸 🕙 Agregar tarea                                                                         |
| el de control             | Activas <b>Futuras</b> Pasadas Borradores                                                                                                    |                                                                                                    |
| actividades               |                                                                                                    |                                                                                                    |
|                           | Futuras<br>Mostrando 2 de 2 resultados                                                                                                    |                                                                                                    |
|                           |                                                                                                    |                                                                                                    |
|                           | Imagina Primaria Matemáticas 5 (Demo)<br>Tarea de Investigacion de Matematicas 2                                                                                                    | Más acciones                                                                                                  |
|                           | Fecha de inicio: 31 mayo 2024 13:40 Fecha de término: 5 junio 2024 20:00                                                                                                    |                                                                                                    |
|                           | Actividades 3                                                                                                    |                                                                                                    |
|                           | Asignadas a Clase Matemáticas 5 <u>Ver estudiantes</u>                                                                                                    |                                                                                                    |
|                           | Creadas por Norma Madi                                                                                                    | No iniciado                                                                                                   |
|                           | Imagina Brimania Matamáticas E (Dense)                                                                                                    |                                                                                                    |
|                           | Tarea de Investigación de Matemáticas 1                                                                                                    | Más acciones                                                                                                  |
|                           | Fecha de inicio: 31 mayo 2024 15:00 Fecha de término: 10 junio 2024 10:00                                                                                                    |                                                                                                    |
|                           | Actividades 3                                                                                                    |                                                                                                    |
|                           | Asignadas a Clase Matemáticas 5 <u>Ver estudiantes</u>                                                                                                    |                                                                                                    |
|                           | Creadas por Norma Madi                                                                                                    | No iniciado                                                                                                   |
|                           |                                                                                                    |                                                                                                    |
|                           |                                                                                                    |                                                                                                    |

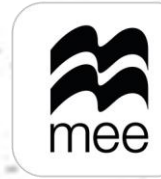

## ¿NECESITA AYUDA? **Escríbanos a:**

mx.explico@macmillaneducation.com donde con gusto le atenderemos.

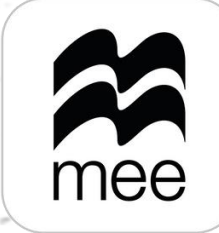

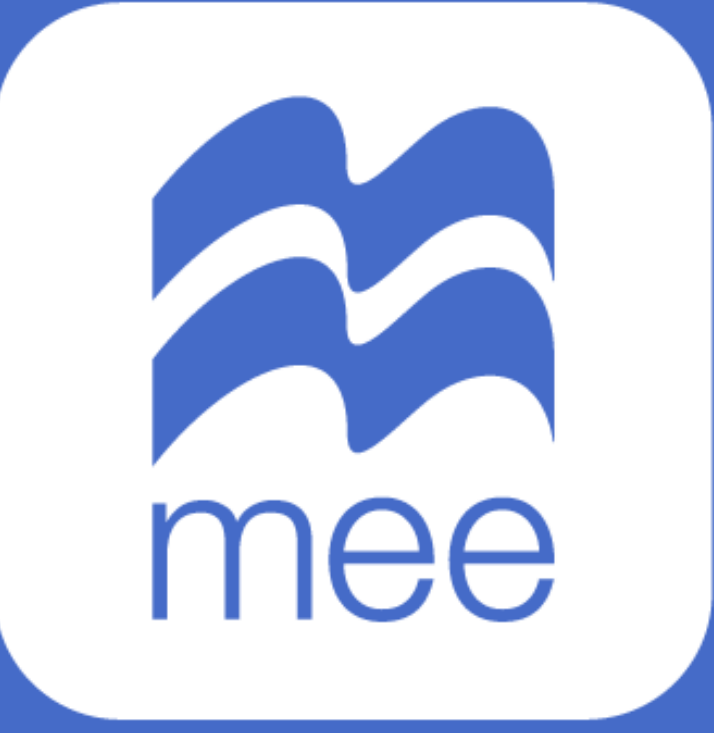